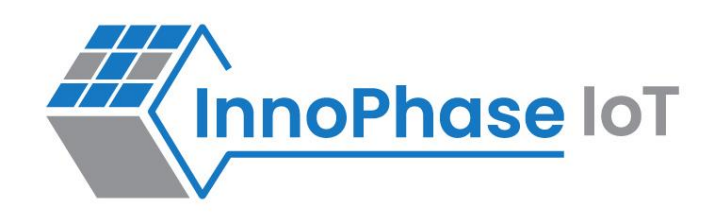

# Talaria TWO™ (INP2045)

Ultra-Low Power Multi-Protocol Wireless Platform SoC IEEE 802.11 b/g/n, BLE 5.0

# **Quick Start Guide**

Talaria TWO Evaluation Kit Release: 08-21-2024

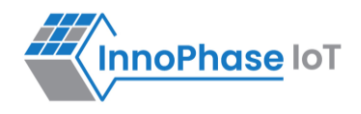

#### **Revision History**

| Version | Date       | Comments       |
|---------|------------|----------------|
| 1.0     | 08-21-2024 | First release. |

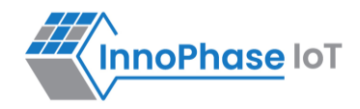

# Contents

| Figures                                          |    |
|--------------------------------------------------|----|
| Tables                                           | 4  |
| Terms & Definitions                              | 5  |
| Introduction                                     | 6  |
| INP301x Package Contents                         | 6  |
| Getting Started with EVK                         | 7  |
| Default Jumper Settings and Power Switch         | 7  |
| Connect to the Talaria TWO Serial Port           |    |
| Software Evaluation                              |    |
| Establishing Wi-Fi Connection to an Access Point |    |
| Ping Test using AT commands                      |    |
| Next Steps                                       | 14 |
| InnoPhase IoT Customer Portal Registration       | 14 |
| References                                       |    |
| Support                                          |    |
| Disclaimers                                      |    |

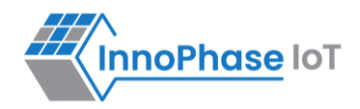

# Figures

| Figure 1: INP301x EVB-A Board with INP101x module board installed | 6  |
|-------------------------------------------------------------------|----|
| Figure 2: INP301x EVB-A control and connectivity points           | 7  |
| Figure 3: Serial ports on Device Manager                          | 8  |
| Figure 4: Teraterm serial terminal                                | 9  |
| Figure 5: Wi-Fi connection – Serial log                           | 11 |
| Figure 6: Ping Test - Serial log                                  | 13 |
| Figure 7: InnoPhase website                                       | 14 |
| Figure 8: Customer portal registration                            | 15 |
| Figure 9: Software tab                                            | 16 |

# Tables

| Table 1: Wi-Fi connection - AT Commands | 10 |
|-----------------------------------------|----|
| Table 2: Ping - AT Commands             | 12 |
| Table 3: Reference documents            | 17 |

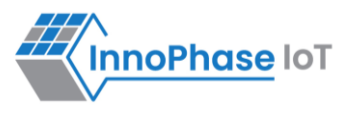

# **Terms & Definitions**

| AP   | Access Point                                |
|------|---------------------------------------------|
| API  | Application Programming Interface           |
| DTLA | Development Tool License Agreement          |
| EVB  | Evaluation Board                            |
| EVK  | Evaluation Kit                              |
| MNDA | Mutual Non-Disclosure Agreement             |
| SDK  | Software Development Kit                    |
| UART | Universal Asynchronous Receiver/Transmitter |
| WPA  | Wi-Fi Protected Access                      |

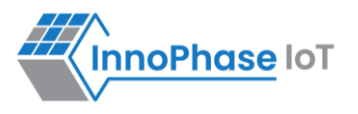

## Introduction

This document walks through the steps to quickly get started with the Talaria TWO evaluation kit (EVK). INP301x Talaria TWO evaluation board is designed as an evaluation platform for the INP101x modules.

# **INP301x Package Contents**

The package contains:

- 1. INP3010/INP3011/INP3012/INP3013/INP3014/INP3015 Evaluation Board (EVB)
- 2. Micro USB cable
- 3. Antenna (INP3011/INP3012/INP3015 boards)
- 4. Battery box

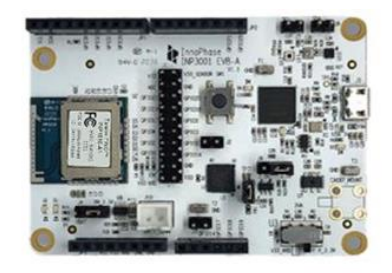

INP3010 (Includes INP1010 Module w/ PCB Antenna)

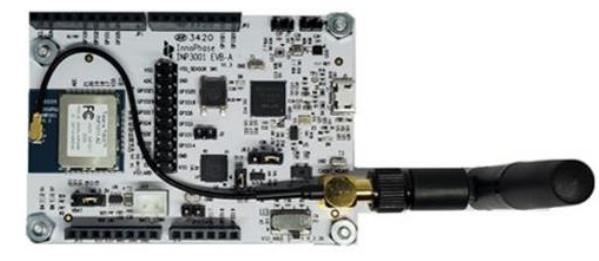

INP3011 (Includes INP1011 Module w/ U.FL Connector)

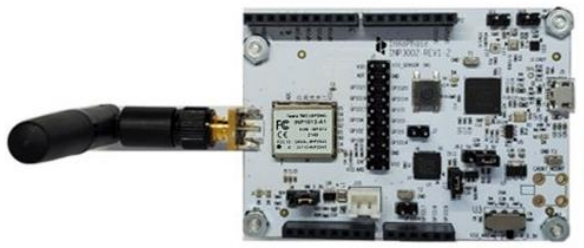

INP3012 (Includes INP1012 Module w/ RF Pad)

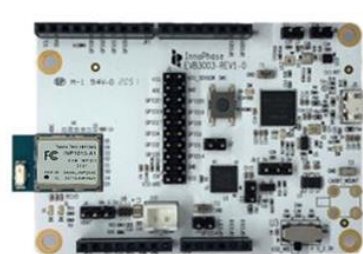

INP3013 (Includes INP1013 Module w/ Ceramic Chip Antenna)

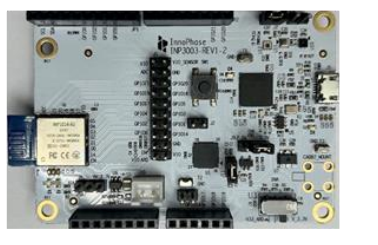

INP3014 (Includes INP1014 module with PCB Antenna)

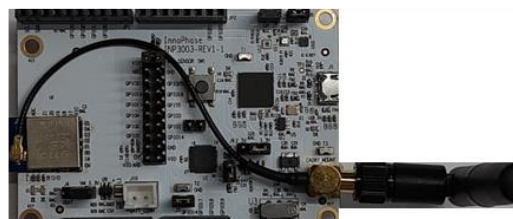

INP3015 (Includes INP1015 module with SMA Antenna (External))

Figure 1: INP301x EVB-A Board with INP101x module board installed

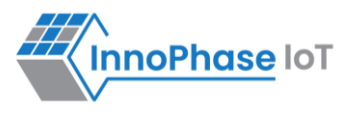

# Getting Started with EVK

### **Default Jumper Settings and Power Switch**

Ensure the default jumper settings and power switch are as follows:

- 1. Jumper J4 and J9 included and installed on VM\_3.3V and 3.3V of the EVB
- 2. U3 switch is on V\_3.3V of the EVB

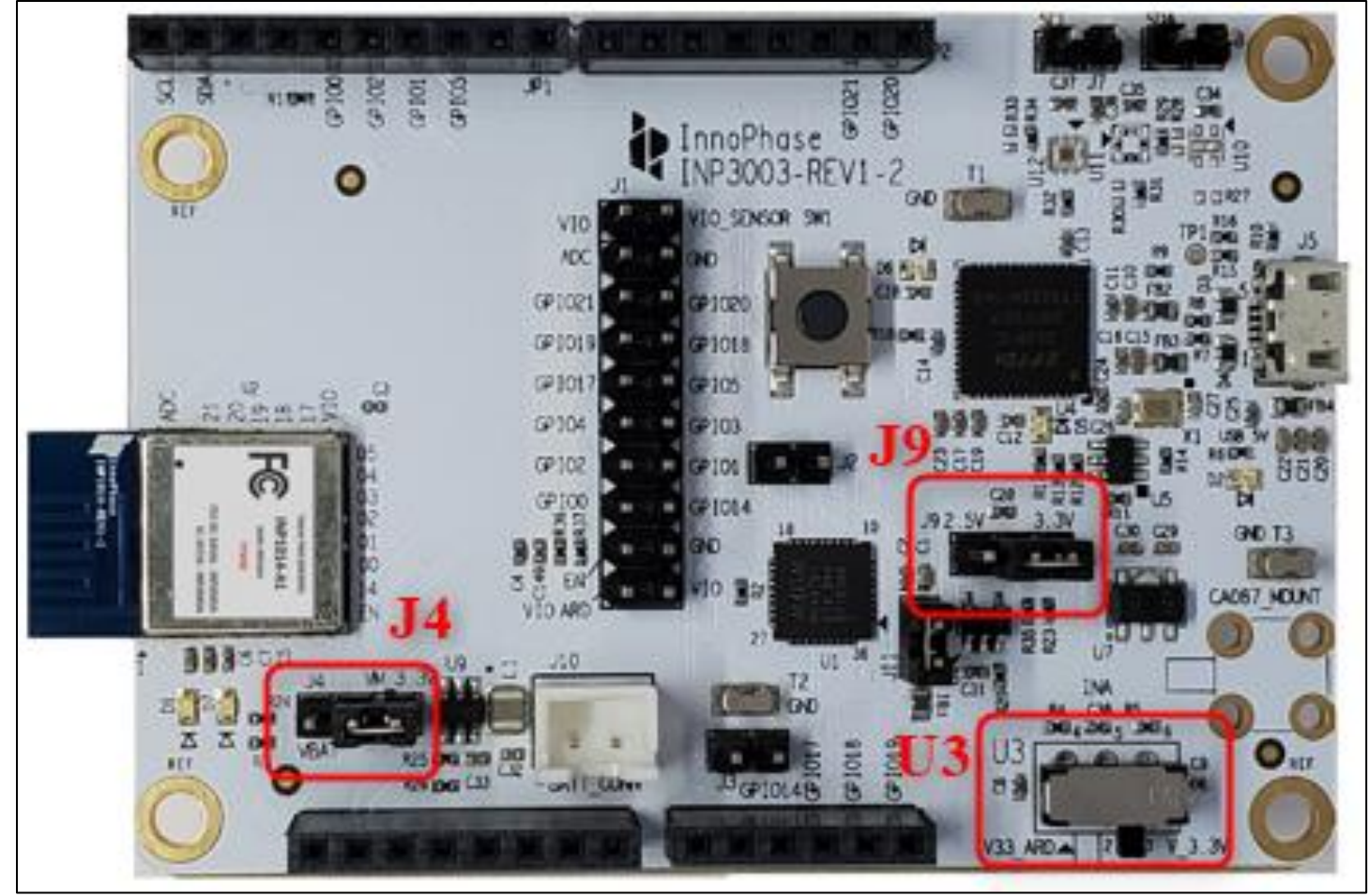

Figure 2: INP301x EVB-A control and connectivity points

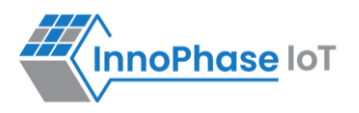

## Connect to the Talaria TWO Serial Port

Connect EVB to PC using the Micro USB Cable and check the USB serial ports from Device Manager. Four COM ports will be listed under Ports (COM & LPT) listing. The third COM port is the Host communication port & fourth COM port is the debug console logging port.

In this guide, we will interact with Talaria TWO UART interface using the Host communication port, by sending serial data (AT Commands).

| 🛃 Device Manager                                                                                                    | - | × |
|----------------------------------------------------------------------------------------------------|---|---|
| File Action View Help                                                                                                    |   |   |
|                                                                                                    |   |   |
| <ul> <li>Keyboards</li> <li>Mice and other pointing devices</li> <li>Monitors</li> <li>Network adapters</li> <li>Ports (COM &amp; LPT)</li> <li>USB Serial Port (COM18)</li> <li>USB Serial Port (COM19)</li> <li>USB Serial Port (COM20)</li> <li>USB Serial Port (COM21)</li> <li>Print queues</li> <li>Processors</li> </ul> |   | I |
|                                                                                                    |   |   |

Figure 3: Serial ports on Device Manager

#### **Configure the Serial Port**

The default Talaria TWO UART configurations are as follows:

- 1. Baud Rate: 115200bps
- 2. Data: 8 bits
- 3. Parity: None
- 4. Stop bits: 1 bit
- 5. Flow Control: None

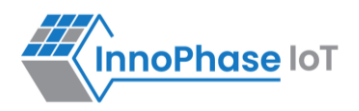

Using Teraterm serial terminal, select USB COM Port #20 (third COM port) and use the above serial port configurations. Connect to the Talaria TWO UART console.

| COM20 - Tera    | Term VT             |      |                                                                                                  |                                                                                 | _                                  |                      | ×                                    |              |   |
|-----------------|---------------------|------|--------------------------------------------------------------------------------------------------|---------------------------------------------------------------------------------|------------------------------------|----------------------|--------------------------------------|--------------|---|
| File Edit Setup | Control Window      | Help |                                                                                                  |                                                                                 |                                    |                      |                                      |              |   |
|                 | Terminal            |      |                                                                                                  |                                                                                 |                                    |                      |                                      |              |   |
| N N             | Window              | 7    | Tour Tours Coniclased and                                                                        | •                                                                               | ti                                 |                      |                                      |              | ~ |
| F               | Font                | >    | lera lerm: Serial port se                                                                        | tup and connec                                                                  | tion                               |                      |                                      |              | × |
| k               | Keyboard            |      | Dearte                                                                                           | 01                                                                              | NA20                               |                      |                                      |              | _ |
| S               | Serial port         |      | Port:                                                                                            | 00                                                                              | JM20                               |                      | <u>N</u> ew                          | setting [ 3] | ) |
| F               | Proxy               |      | Sp <u>e</u> ed:                                                                                  | 11                                                                              | 5200                               | 2                    |                                      |              |   |
| S               | SSH                 |      |                                                                                                  | _                                                                               |                                    |                      |                                      |              |   |
| 5               | SSH Authentication  |      | <u>D</u> ata:                                                                                    | 8 1                                                                             | bit                                | ~                    | Ca                                   | ancel        |   |
|                 | SSH Forwarding      |      | Parity:                                                                                          | no                                                                              | ne                                 | ~                    |                                      |              | _ |
|                 | TCP/IP              |      | <u> </u>                                                                                         |                                                                                 |                                    |                      |                                      |              |   |
|                 | General             |      | <u>S</u> top bits:                                                                               | 11                                                                              | bit                                | ~                    | H                                    | elp          |   |
| 4               | Additional settings |      | <u>F</u> low contro                                                                              | d: no                                                                           | ne                                 | ~                    |                                      |              |   |
| S               | Save setup          |      |                                                                                                  |                                                                                 |                                    |                      |                                      |              |   |
| F               | Restore setup       |      | Tra                                                                                              | ansmit del                                                                      | ay                                 |                      |                                      |              |   |
| S               | Setup directory     |      |                                                                                                  | 0                                                                               | ·                                  | 0                    |                                      |              |   |
| L               | Load key map        |      |                                                                                                  | • ms                                                                            | ec/ <u>c</u> nar                   | U                    | msecr <u>i</u> ine                   |              |   |
|                 |                     |      | Device Friend<br>Device Instar<br>Device Manu<br>Provider Nan<br>Driver Date: 7<br>Driver Versio | dly Name:<br>nce ID: FTI<br>facturer: F<br>ne: FTDI<br>7-5-2021<br>nn: 2.12.36. | USB Seria<br>)IBUS\VIE<br>TDI<br>4 | al Port (<br>)_0403- | (COM20)<br>+PID_6011+10 <sup>-</sup> | 14-92 C\0000 |   |

Figure 4: Teraterm serial terminal

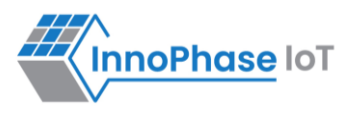

### Software Evaluation

The evaluation board is pre-loaded with AT commands application firmware. The subsequent sections demonstrate establishing Wi-Fi connection to an Access Point (AP) and Ping test execution using AT commands.

#### **Establishing Wi-Fi Connection to an Access Point**

#### Description

This use case demonstrates station mode configuration and connection to an Access Point configured with WPA/WPA2/WPA3 personal security.

Note: Skip the passphrase if it is an open AP.

#### Prerequisites

Access Point configured with any Layer2 (WPA/WPA2/WPA3 Personal) security.

#### AT Command Sequence

| Command    | Description                                                              |
|------------|--------------------------------------------------------------------------|
| at         | Check communication state                                                |
| at+ver=?   | Get current software version                                             |
| at+wscan   | Get list of APs available from the vicinity                              |
| at+wcon    | Connect to a desired AP from the received scan results.                  |
| at+wstatus | Get the IP address of Talaria TWO to verify the connection is successful |
|            |                                                                          |

Table 1: Wi-Fi connection - AT Commands

#### Procedure

Issue the following commands to check the AT interface, get current version of the firmware, scan the networks from the vicinity, connect to a desired AP of SSID "InnoPhaseIOT" and Passphrase "InnoIOT2024" in this example.

Check the IP address of the Talaria TWO module to verify whether the connection (Wi-Fi and DHCP) is successful.

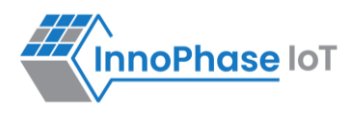

#### Serial Log

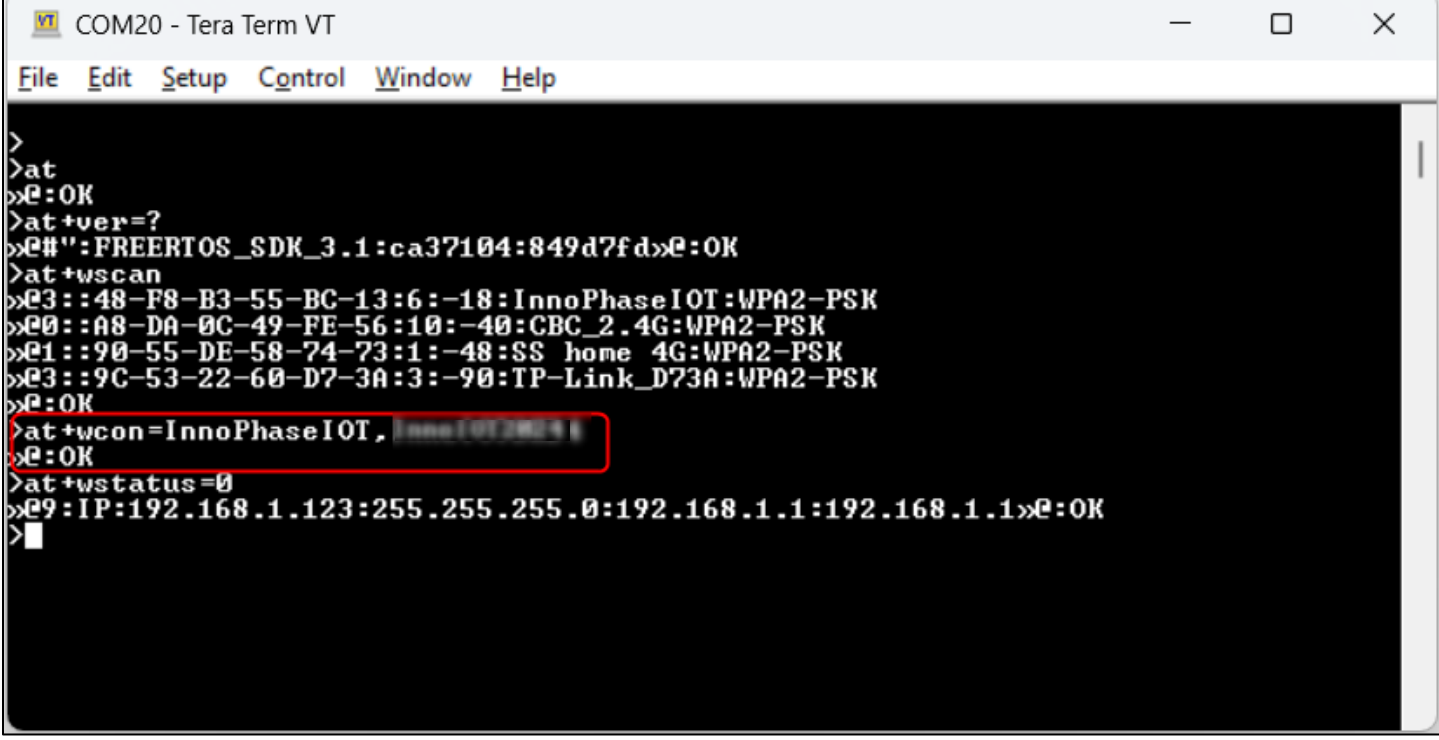

Figure 5: Wi-Fi connection – Serial log

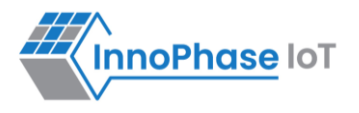

#### **Ping Test using AT commands**

#### Description

This usecase demonstrates a ping operation to check connectivity. It uses at+nhost command.

#### **Prerequisites**

Access Point configured with any Layer2 (WPA/WPA2/WPA3) security.

#### **AT Command Sequence**

| AT Command    | Description                                                                 |
|---------------|-----------------------------------------------------------------------------|
| at            | Check communication state                                                   |
| at+ver        | Get software version                                                        |
| at+wscan      | Get list of available APs from the vicinity                                 |
| at+wcon       | Connect to a desired AP from the received scan results."                    |
| at+wstatus    | Get IP address of Talaria TWO to verify the connection(L2+L3) is successful |
| at+nhostipget | Get Host IP by Name                                                         |
| at+nping      | Connect to a desired AP from the received scan results                      |
|               | Table 2: Ping AT Commands                                                   |

Table 2: Ping - AT Commands

#### Procedure

Issue the following commands to check the AT interface is ready, get current version of the firmware, scan the network 'InnoPhaseIOT' (in this example), connect to 'InnoPhaseIOT'. Check the IP address of the Talaria TWO module to verify whether the connection (Wi-Fi, DHCP) is successful.

Issue AT+NHOSTIPGET to get the IP of the <u>www.google.com</u>. Ping <u>www.google.com</u> using the Host IP.

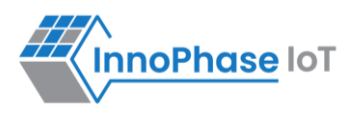

#### Serial Log

```
💴 COM32 - Tera Term VT
                                                                                                                    Х
File Edit Setup Control
                                 Window
                                             Help
                                                                                                                                 .
>at
≫@:OK
                                                                                                                                 >at+ver=?
»@#":FREERTOS_SDK_3.2:93597d2:14ce7e9»@:OK
>at+wscan=InnoPhaseIOT
»@F::E4-C3-2A-BF-6D-A3:1:-34:InnoPhaseIOT:WPA-PSK/WPA2-PSK Mixed Mode
»C:OK
>at+wcon=InnoPhaseIOT,InnoIOT2024
»C:OK
>at+wstatus=Ø
>>P:IP:192.168.0.108:255.255.255.0:192.168.0.1:192.168.0.1
>at+nhostipget=www.google.com
>>P:IPv4:142.250.141.104>>P:OK
>at+nping=142.250.141.104
>@4::Reply from 142.250.141.104
>@4::Reply from 142.250.141.104
>@4::Reply from 142.250.141.104
                                                  bytes=32 time=395ms
bytes=32 time=373ms
bytes=32 time=562ms
bytes=32 time=569ms
»@4::Reply from 142.250.141.104
»C:OK
>
```

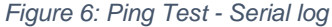

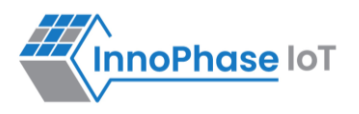

# Next Steps

# **InnoPhase IoT Customer Portal Registration**

To download any InnoPhase IoT offered software development kits or evaluation kits, register on the customer portal.

1. Go to the InnoPhase website (<u>www.innophaseiot.com/Register</u>) and click on Register.

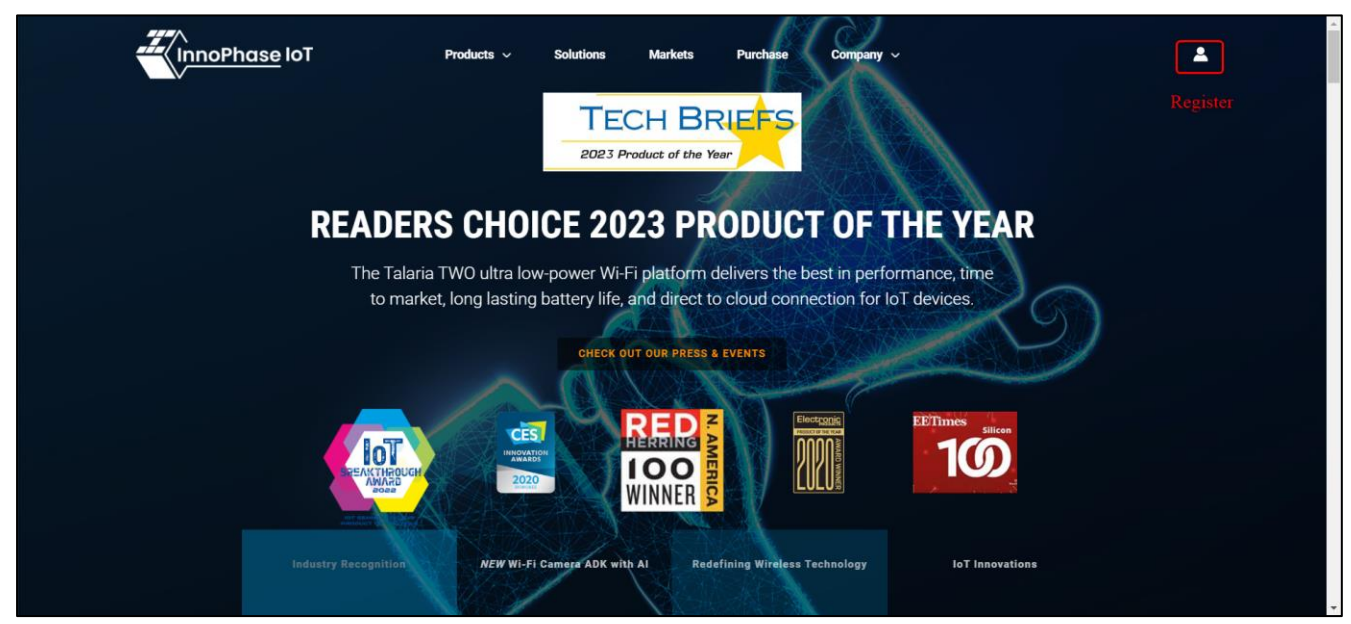

Figure 7: InnoPhase website

 Provide the appropriate details to register onto the InnoPhase Customer Portal.
 Note: InnoPhase requires the Mutual Non-Disclosure Agreement (MNDA) and Development Tool License Agreement (DTLA) to be signed prior to granting access to the Customer Portal.

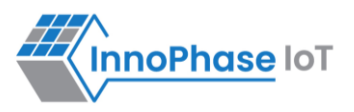

3. On successfully registering for Customer Portal, the following screen will appear:

| nnoPha                                                                                                    | se IoT                                                                           | Products ${\scriptstyle\checkmark}$                                              | Solutions                                               | Markets                                | Purchase                          | Company 🗸                                                                            |                                      |
|----------------------------------------------------------------------------------------------------|----------------------------------------------------------------------------------|----------------------------------------------------------------------------------|---------------------------------------------------------|----------------------------------------|-----------------------------------|--------------------------------------------------------------------------------------|--------------------------------------|
| Welcome                                                                                                    | Getting Started                                                                  | Documentation                                                                    | Software                                                | Support                                |                                   |                                                                                      |                                      |
| Welcon<br>This page<br>intended t                                                                                                    | ne to the InnoPl<br>and associated tabs H<br>o be the main site for              | hase IoT Custom<br>nave been created to giv<br>logging technical suppo           | <b>er Portal!</b><br>e you all the ir<br>rt requests as | nformation you i<br>we add future f    | need to evaluate<br>unctionality. | and develop products using Talaria TW                                                | /O. It is also                       |
| Contents i<br>hardware.<br>for progra                                                                                                    | under the <b>Getting Sta</b> r<br>The binary application<br>mming and flashing T | r <b>ted</b> tab include details (<br>ns allow for initial perfor<br>alaria TWO. | on how to setu<br>mance evalua                          | up your environn<br>ations of Wi-Fi ar | nent to program<br>nd BLE commur  | various pre-compiled binaries onto the<br>nication. Also included in this section is | Talaria TWO EVK<br>the Download Tool |
| The <b>Docu</b><br>developme                                                                                                    | mentation tab contain<br>ent of your product ap                                  | ns Talaria TWO related d<br>oplication.                                          | atasheets, app                                          | plication notes, e                     | evaluation kit ha                 | rdware details and other reference files                                             | needed for                           |
| The Talari                                                                                                    | a TWO Software Deve                                                              | lopment Kit (SDK) is sto                                                         | red under the                                           | Software tab. T                        | his includes the                  | current SDK version as well as previous                                              | s revisions.                         |
| The Support tab (under development) will be used for sending technical questions, logging support tickets and getting answers to various technical issues.                                                                                                    |                                                                                  |                                                                                  |                                                         |                                        |                                   |                                                                                      |                                      |
| Continue to check this site for updates. The intention is to use this site as the main vehicle for deploying information, software and support to our customers.<br>There will be additional tabs with new information as we continue to gather market feedback and grow our database of support information. |                                                                                  |                                                                                  |                                                         |                                        |                                   |                                                                                      |                                      |
| Thank you                                                                                                    | ı for being an InnoPha                                                           | se IoT customer!                                                                 |                                                         |                                        |                                   |                                                                                      |                                      |
| Sincerely,                                                                                                    |                                                                                  |                                                                                  |                                                         |                                        |                                   |                                                                                      |                                      |
| The Inn                                                                                                    | oPhase loT Team                                                                  | 1                                                                                |                                                         |                                        |                                   |                                                                                      |                                      |

Figure 8: Customer portal registration

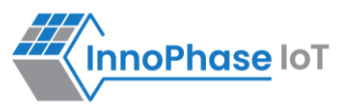

4. Navigate to the Software Tab and download the appropriate software package(s):

| Welcome Getting Started                                     | Documentation Support |
|-------------------------------------------------------------|-----------------------|
| SDK 3.2 Beta                                                |                       |
| I-CUBE-T2-STW-src<br>I-CUBE-T2-STW-src.zip                  | July 26, 2024         |
| FreeRTOS_sdk_3.2<br>FreeRTOS_sdk_3.2.zip                    | July 26, 2024         |
| factory_loader<br>factory_loader.zip                        | July 26, 2024         |
| I-CUBE-T2-U5-Alpha-src_V1.2                                 | July 26, 2024         |
| I-OUBE-T2-U5-Alpha-lib_V1.2                                 | July 31, 2024         |
| I-CUBE-T2-STW-lib                                           | July 26, 2024         |
| Release_Notes_SDK_3.2_Beta<br>Release_Notes_SDK_3.2_Beta.pd | July 26, 2024         |
| SDK 3.1 GA                                                  |                       |
| I-CUBE-T2-U5-Alpha-lib                                      | May 24, 2024          |
| I-CUBE-T2-U5-Alpha-src                                      | May 24, 2024          |
| I-CUBE-T2-STW-lib                                           | May 24, 2024          |
| I-CUBE-T2-STW-src                                           | May 24, 2024          |
| FreeRTOS_sdk_3.1                                            | May 24, 2024          |
| Release_Notes_SDK_3.1<br>Release_Notes_SDK_3.1.pdf          | May 24, 2024          |
| factory_loader                                              | May 24, 2024          |

Figure 9: Software tab

**Note**: For information on flashing Talaria TWO with the AT command application (atcmds.elf) using the PC Tool provided by InnoPhase IoT, Inc. (Download Tool), see section – *Set-up* & *Usage* of the document – UseCases\_AT\_Commands.pdf (*freertos\_sdk\_x.y\bin\product\at\doc*).

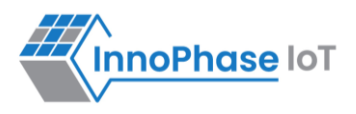

# References

| Document                                                                                                    | SDK Package<br>Path             | Description                                                                                                    |  |
|----------------------------------------------------------------------------------------------------|---------------------------------|----------------------------------------------------------------------------------------------------|--|
| SDK_Quick_Reference_Guide                                                                                        | sdk_3.x\                        | Provides overview of SDK<br>contents, reference apps,<br>solutions available and so on with<br>the SDK Package                                                                                                    |  |
| UG_Evaluation_Board                                                                                              | \doc\user_guides\u<br>g_evb_a   | <ul> <li>For Evaluation Board:</li> <li>Description</li> <li>Hardware setup</li> <li>Jumper settings</li> <li>Component description</li> <li>Board specifications</li> <li>Pin outs</li> </ul>                          |  |
| UG_AT_Commands                                                                                                   | \bin\product\at\doc             | Detailed description of every AT command.                                                                                                    |  |
| Usecases_AT_Commands                                                                                             | \bin\product\at\doc             | Sequence of AT commands to achieve a specific task or function                                                                                                    |  |
| UG_Download_Tool                                                                                                 | \pc_tools\Downloa<br>d_Tool\doc | For details on programming the module.                                                                                                    |  |
| UG_MPD_Demo_Tool_Part_1_Overview<br>UG_MPD_Demo_Tool_Part_2_MPD_Modes<br>UG_MPD_Demo_Tool_Part_3_iPerf3_and_Scan | \doc\user_guides\u<br>g_mpd_too | MPD (Multipurpose Demo) GUI<br>tool that enables quick evaluation<br>of power consumption under<br>various protocol scenarios (such<br>as TCP, UDP, HTTP etc.) and<br>throughput performances of<br>Talaria TWO modules |  |
| UG_Matter                                                                                                    | \doc\user_guides\u<br>g_matter  | InnoPhase IoT's Talaria TWO is a<br>Matter v1.2 certified Wi-Fi module<br>that can be used to build Matter<br>certified smart home products.                                                                            |  |
| T2_Dual-Stack_Solution_Programmers_Guide                                                                         | solutions\dual_stac<br>k\doc    | Hosted Wi-Fi solution works with<br>high performance Linux based<br>host processor                                                                                                    |  |

Table 3: Reference documents

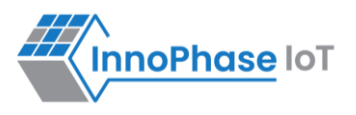

# Support

- 1. Sales Support: Contact an InnoPhase IoT sales representative via email sales@innophaseiot.com
- 2. Technical Support:
  - a. Visit: <u>https://innophaseiot.com/contact/</u>
  - b. Also Visit: https://innophaseiot.com/talaria-two-modules/
  - c. Contact: <a href="mailto:support@innophaseiot.com">support@innophaseiot.com</a>

InnoPhase IoT is working diligently to provide customers outstanding support to all customers.

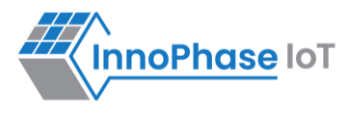

## Disclaimers

Limited warranty and liability — Information in this document is believed to be accurate and reliable. However, InnoPhase IoT Incorporated does not give any representations or warranties, expressed or implied, as to the accuracy or completeness of such information and assumes no liability associated with the use of such information. InnoPhase IoT Incorporated takes no responsibility for the content in this document if provided by an information source outside of InnoPhase IoT Incorporated.

InnoPhase IoT Incorporated disclaims liability for any indirect, incidental, punitive, special or consequential damages associated with the use of this document, applications and any products associated with information in this document, whether or not such damages are based on tort (including negligence), warranty, including warranty of merchantability, warranty of fitness for a particular purpose, breach of contract or any other legal theory. Further, InnoPhase IoT Incorporated accepts no liability and makes no warranty, express or implied, for any assistance given with respect to any applications described herein or customer product design, or the application or use by any customer's third-party customer(s).

Notwithstanding any damages that a customer might incur for any reason whatsoever, InnoPhase IoT Incorporated' aggregate and cumulative liability for the products described herein shall be limited in accordance with the Terms and Conditions of identified in the commercial sale documentation for such InnoPhase IoT Incorporated products.

Right to make changes — InnoPhase IoT Incorporated reserves the right to make changes to information published in this document, including, without limitation, changes to any specifications and product descriptions, at any time and without notice. This document supersedes and replaces all information supplied prior to the publication hereof.

Suitability for use — InnoPhase IoT Incorporated products are not designed, authorized or warranted to be suitable for use in life support, life-critical or safety-critical systems or equipment, nor in applications where failure or malfunction of an InnoPhase IoT Incorporated product can reasonably be expected to result in personal injury, death or severe property or environmental damage. InnoPhase IoT Incorporated and its suppliers accept no liability for inclusion and/or use of InnoPhase IoT Incorporated products in such equipment or applications and such inclusion and/or use is at the customer's own risk.

All trademarks, trade names and registered trademarks mentioned in this document are property of their respective owners and are hereby acknowledged.